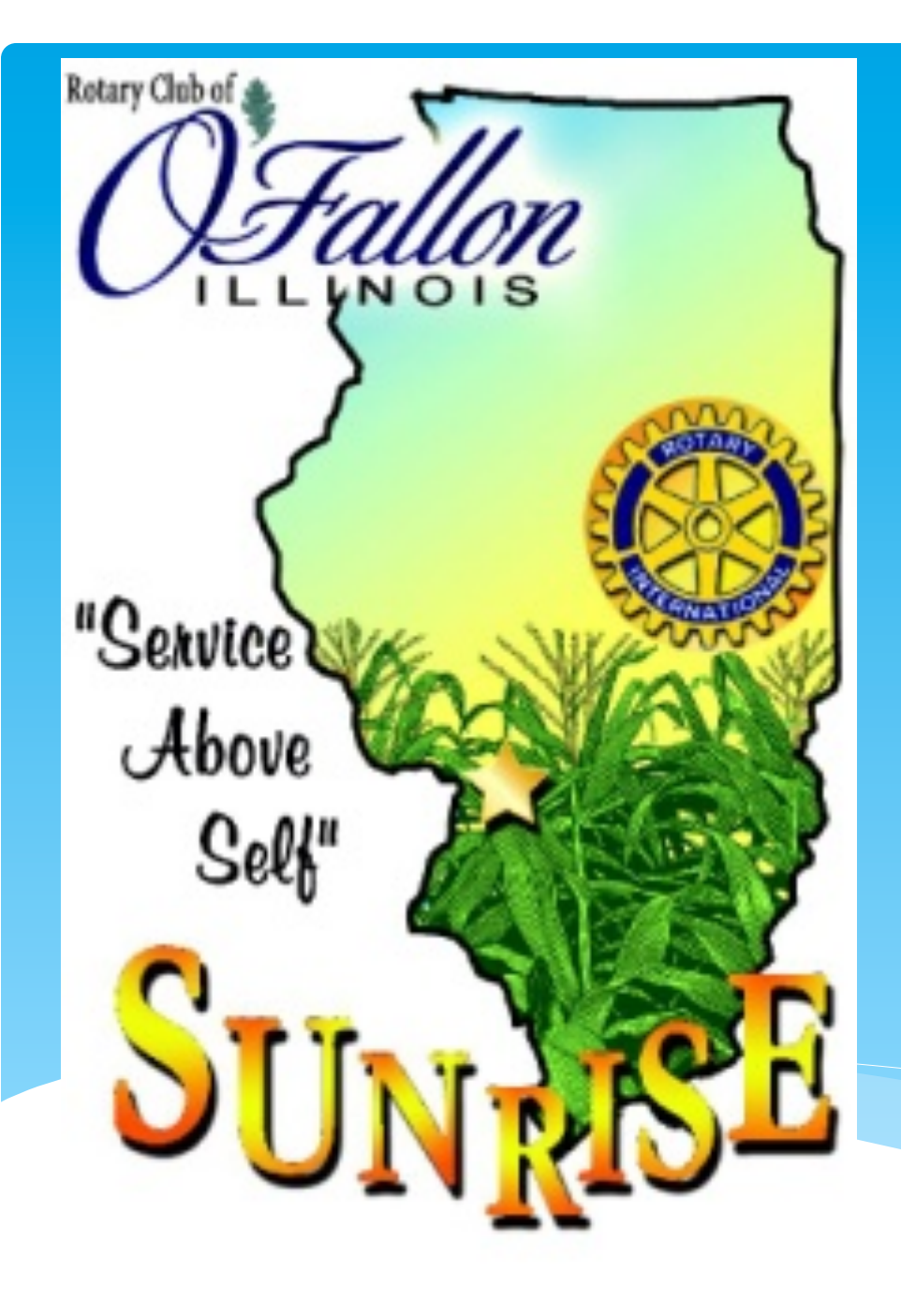

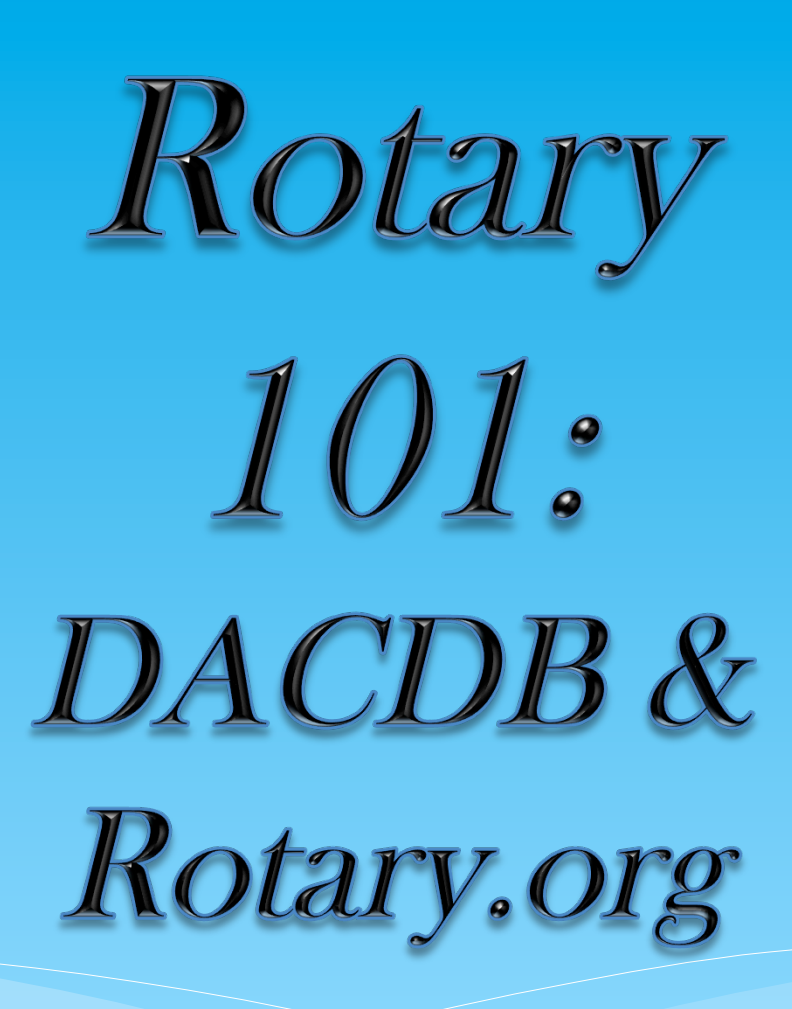

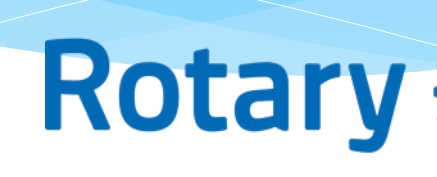

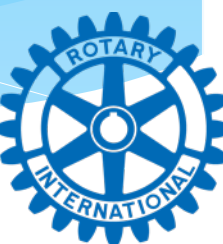

## DaCDB

## \* https://www.directory-online.com/Rotary/ SecLogin.cfm

#### DACdb

The District and Club database was developed to assist districts and clubs to meet the International, and to foster easier communications within the district for the district lea course the members of Rotary Clubs.

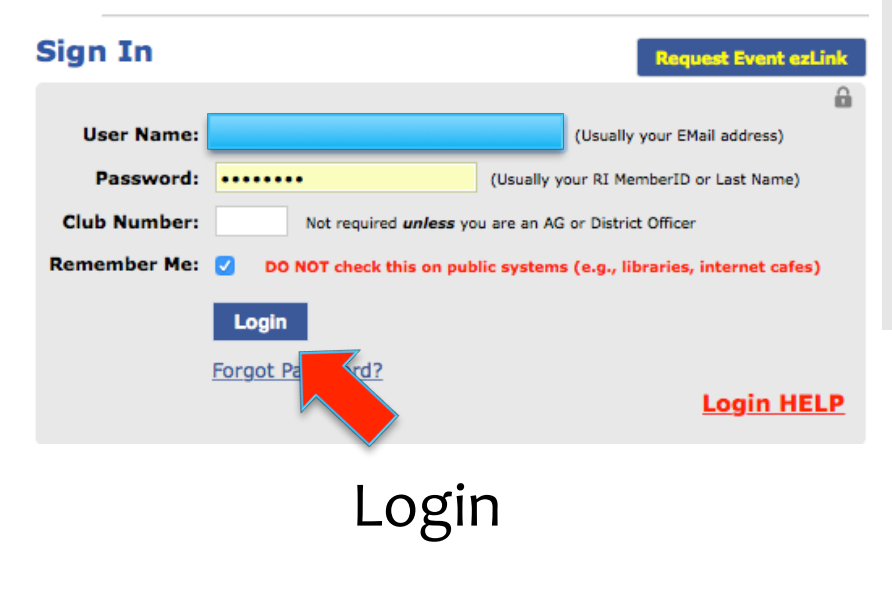

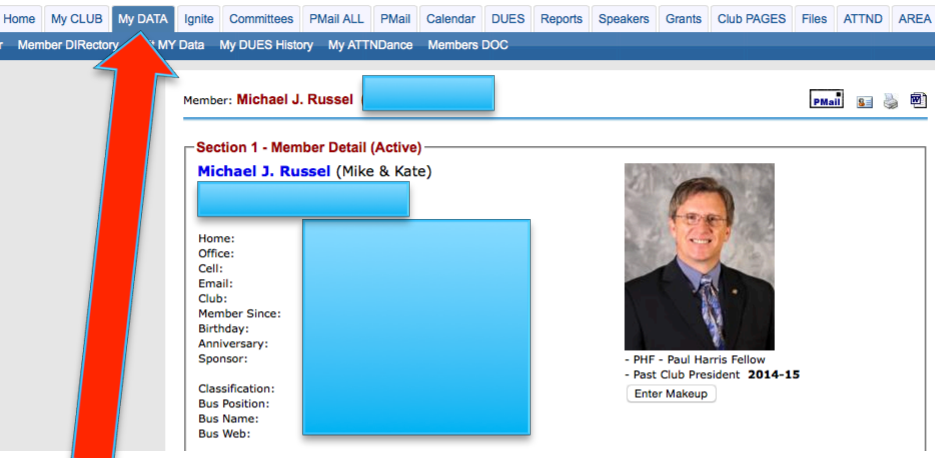

## Select "My Data" Confirm name, address, email, telephone, etc

## DaCDB

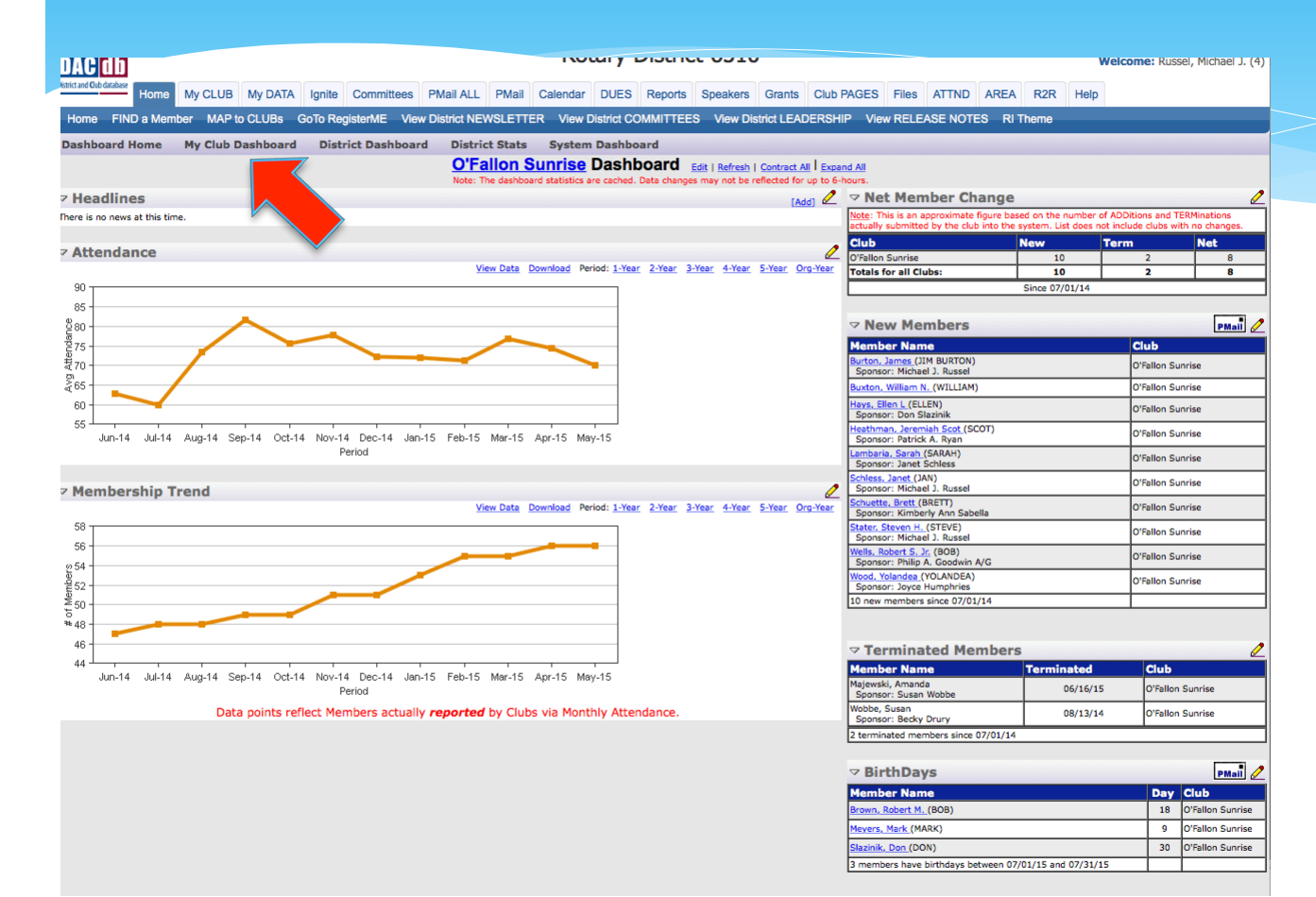

Select "My Club Dashboard" to see your club's membership & attendance trends, new members and upcoming birthdays!

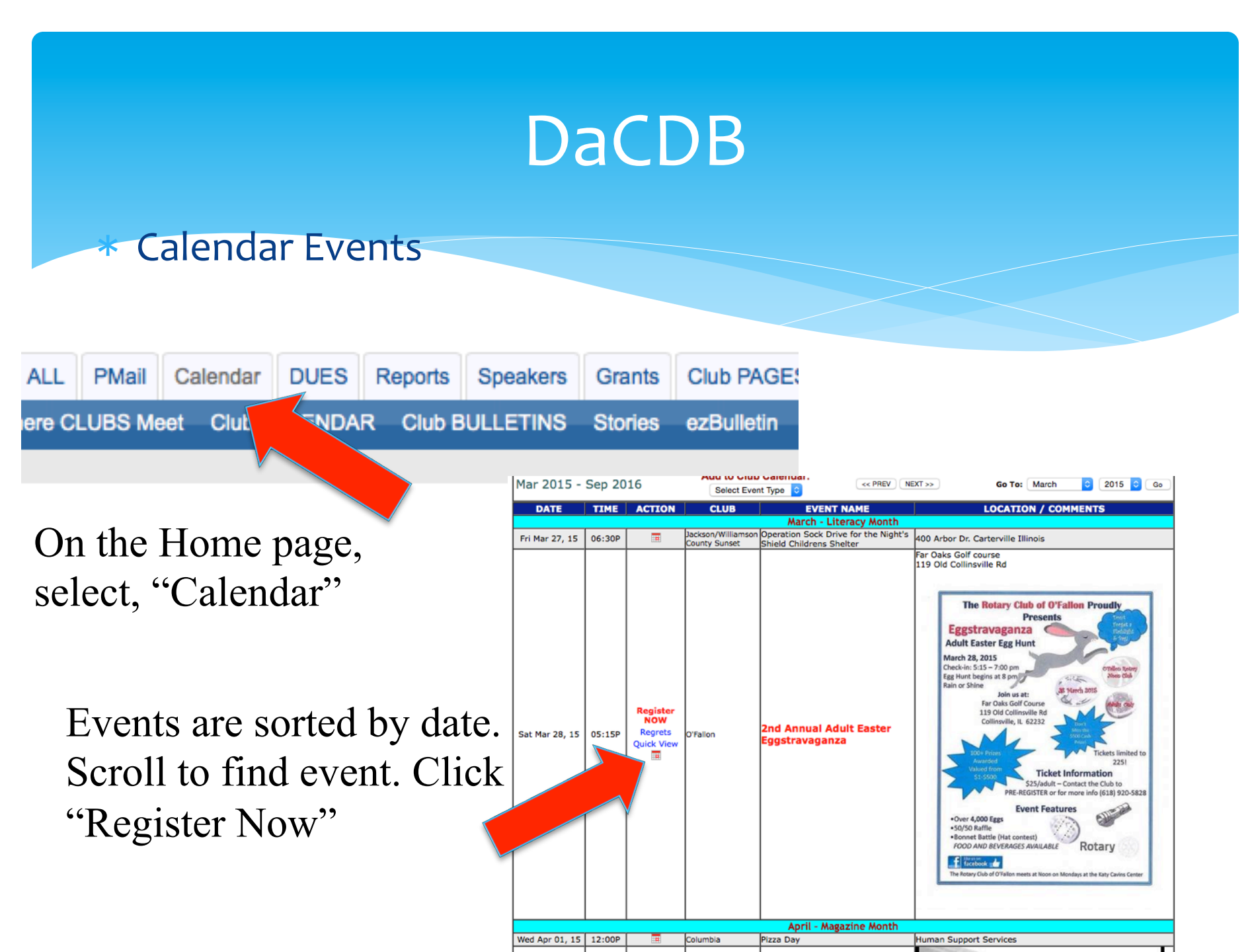

## DaCDB

- Entering Makeups You can make up many different ways!
  - \* Online (Rotary E-Club One <u>www.rotaryeclubone.org</u>
  - Participate in a project/fundraiser
  - \* Visit another club!

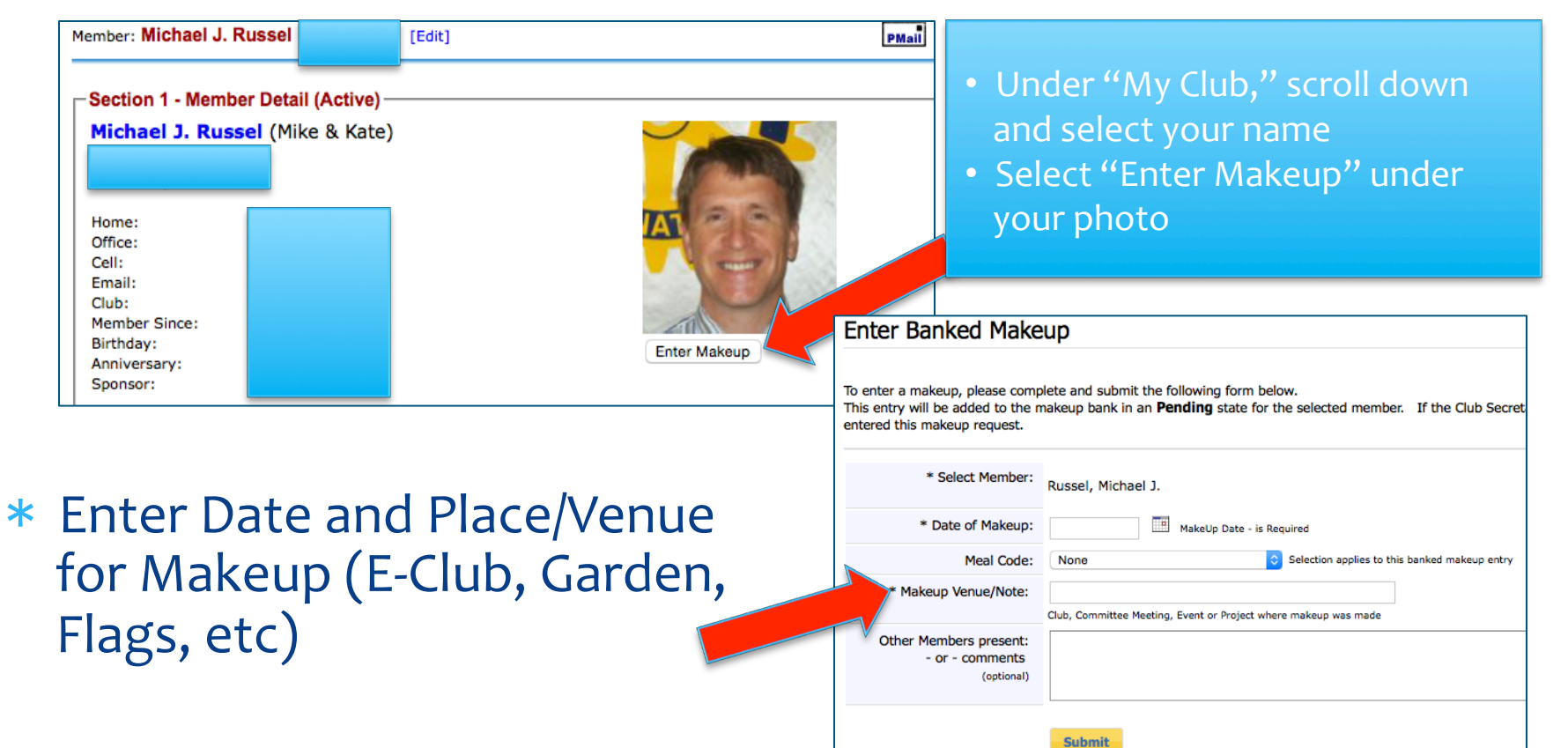

# **District Training**

- \* Club Foundation / Pre-President Elect Training Feb
  - \* Certifies clubs for Foundation Grants
  - \* Prepares incoming club leadership for upcoming year
- \* President-Elect Training Mar
- \* District Assembly April
  - \* Club Leadership Pres, Membership, Secretary, Treasurers, etc
- \* Foundation / Membership Training July
- \* District Conference Oct/Nov
  - \* Inspiration
  - \* Networking
  - \* Information
- \* International Conference

Location/Language

ΟΤΑ

RNATIO

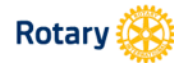

About News & Rotary Features

## WELCOME TO ROTARY

Involved

We are neighbors, community leaders, and global citizens uniting for the common good. With you, we can accomplish even more.

## Then sign in or • "Create Account"

# On the Home page, select, "My Rotary"

## **SIGN IN**

Q

JOIN

SIGN-IN EMAIL \*

Forgot email?

#### PASSWORD \*

•••••

Forgot password?

☑ REMEMBER ME ⑦

**SIGN IN** 

#### WHY CREATE AN ACCOUNT?

Signing in to My Rotary gives you a customized experience and easier access to tools and information that are relevant to you.

 $\mathbf{\Theta}$ 

Anyone can create an account and sign in. Existing Member Access users can re-register with their current user ID. For tips on registering and using the site, see our website resources. For assistance, contact us.

**CREATE ACCOUNT** 

**GO TO PROFILE** 

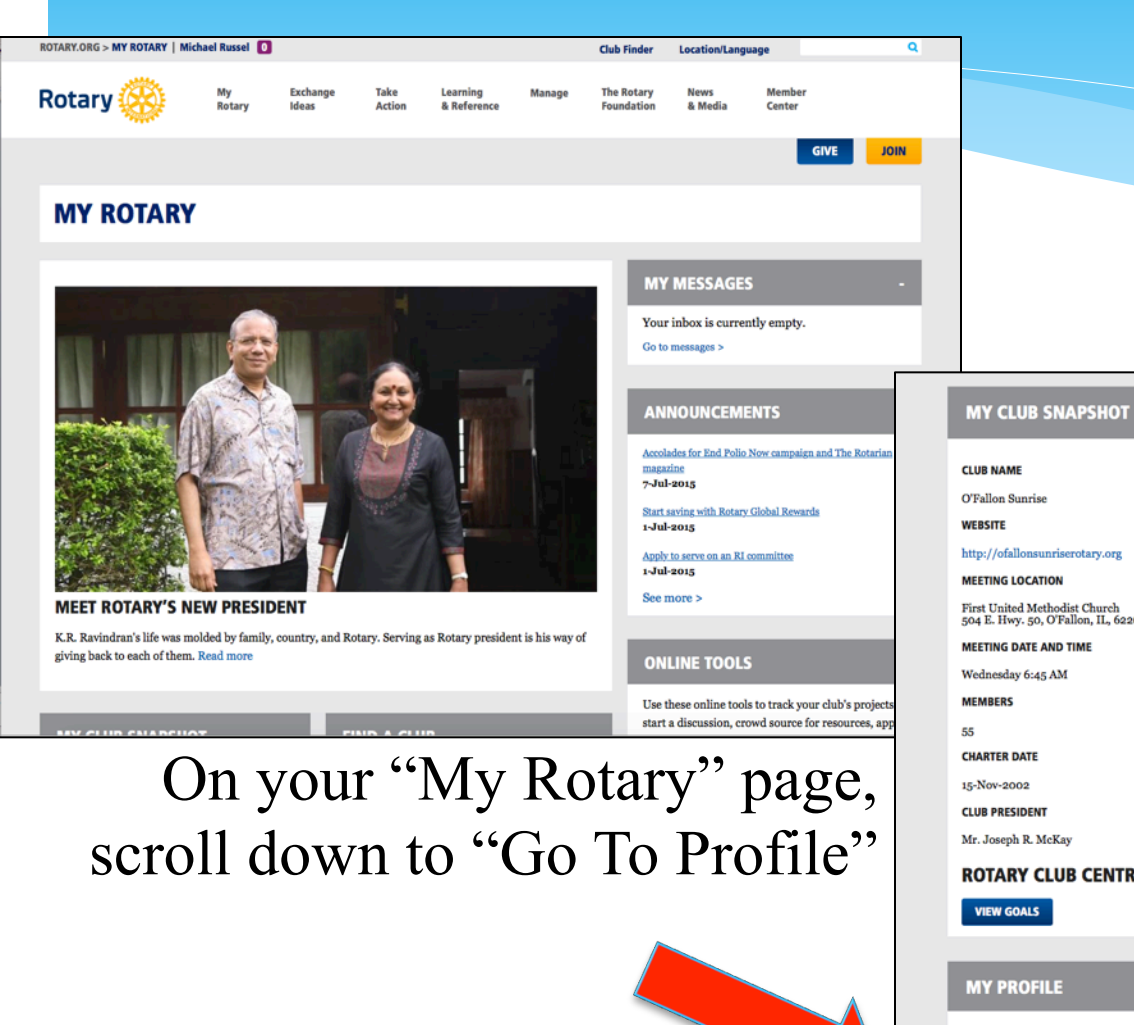

First United Methodist Church 504 E. Hwy. 50, O'Fallon, IL, 62269, United States WHAT'S NEW We've updated the Club & District Administration pages to make it easier for you to manage your clubs and districts. Check out the new features. The São Paulo Convention is over, but you can still **ROTARY CLUB CENTRAL** view news, photos, and videos from the event. It's not too early to register for the 2016 Seoul Convention. Find the latest website updates, including improvements and issues we're working to resolve. Building a profile lets other users know more about you so you can connect about projects and other needs.

FIND A CLUB

City or region

Use these online tools to track your club's projects, start a discussion, crowd source for resources, apply for funds, and showcase your work:

Rotary Club Central Brand Center Rotary Showcase Rotary Ideas Learning Center Discussion groups Grant application tool

Q

#### GROUP DISCUSSIONS

#### MY GROUPS ALL GROUPS

USING SOCIAL MEDIA IN ROTARY CLUBS So it sounds like it would be more successful to facebook pages for events/ 4 hours 28 min ago

My Rotary Early Adopters greetings, sorry i have not been active on this group, i will do so hencefo 18 hours 12 min ago

END POLIO NOW Hello! Speaking of cycling and Rotary... I will take this opportunit 1 month 2 days ago

SHARE

View My Groups >

**ROTARY SPOTLIGHT** 

#### MICHAEL RUSSEL

PROFILE CONNECTIONS (0) MESSAGES (0) ACCOUNT SETTINGS

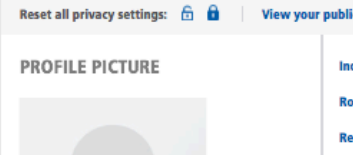

| iblic profile                                                           |                                     |
|-------------------------------------------------------------------------|-------------------------------------|
| Individual Contribution Form                                            | My Invitations                      |
| Rotary Workgroups                                                       | Credit card opt-out (U.S. & Canada) |
| Recommendations                                                         | Donor History Report                |
| CONNECTIONS a<br>Set your privacy settings for who can see your connect | tions.                              |

100% complete

î

ADD

GROUPS Set your privacy settings for who can see your groups.

#### CONTACT INFORMATION

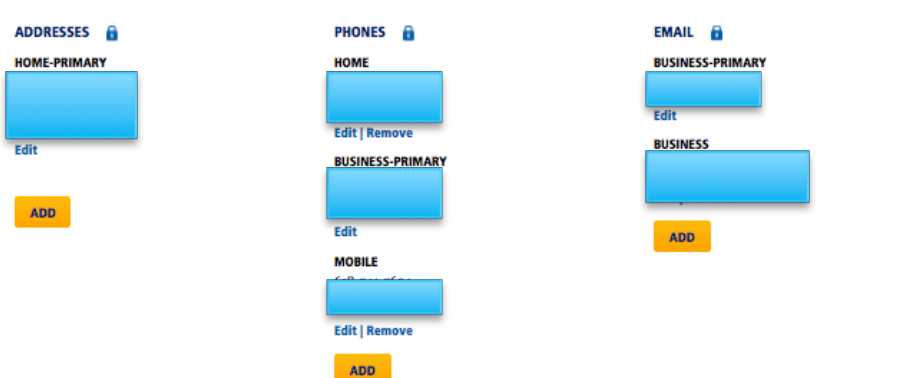

#### ROTARY RESUME

| BASIC INFORMATION 🔒<br>CLUB NAME<br>Rotary Club of O'Fallon Sunrise | ROTARY FOUNDATION RECOGNITION | â | NEW MEMBER SPONSOR RECOGNITION<br>RECOGNITION LEVEL |
|---------------------------------------------------------------------|-------------------------------|---|-----------------------------------------------------|
| DISTRICT<br>6510                                                    |                               |   |                                                     |
| CURRENT ROTARY ROLE<br>Member                                       |                               |   | SPONSORSHIP HISTORY                                 |
|                                                                     |                               |   |                                                     |

On the Profile page, double-check and/or add your personal info

You can also check your Foundation Recognition and Sponsor Membership history

Home | Michael Russel | Profile

#### **MICHAEL RUSSEL**

PROFILE CONNECTIONS (I) MESSAGES (I) ACCOUNT SETTINGS

Reset all privacy settings:

Image: Image: I

You can also check your Foundation "Donor History Report"

On the following page, click "Donor History Report" again

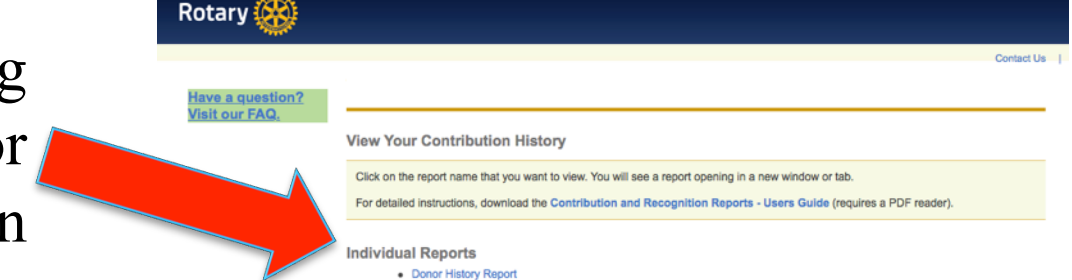

| Neb In | telligence 🔹 🗋 🧀 🚔 🚔                                                           | n   19 🛋 •             | © @ @                      | • 📝 Track                | 🔹 🗣 Drill 🔹 🍞 Filter Bar 📗                                             | Freeze 🕆 🗐 Outlin   | e          |
|--------|--------------------------------------------------------------------------------|------------------------|----------------------------|--------------------------|------------------------------------------------------------------------|---------------------|------------|
|        | Rotary ()<br>Donor History Report<br>Date: 7 July 2015                         |                        |                            |                          |                                                                        |                     |            |
|        | Recognition<br>Type<br>Major Donor or AKS:<br>Bequest Society:<br>Benefactor : | :                      |                            | Paul H<br>PHF R<br>Found | tarris Fellow :<br>Recognition Amount :<br>lation Recognition Points : | PHF<br>1,275<br>788 |            |
|        | Paul Harris Society Eligible<br>Sustaining Member                              | Current Year<br>-<br>- | Last Year<br>-<br>Jul-2014 | Paul H                   | (Available for transfer)<br>larris Society Member:                     | -                   |            |
|        | Gifts<br>Type<br>Annual Fund - SHARE<br>Annual Fund                            |                        | \$750.00                   | Total<br>\$750.00        | Annual Fund                                                            |                     |            |
|        | Restricted -PolioPlus<br>PolioPlus Fund                                        |                        | \$225.00                   | \$225.00                 | (10.32 %)                                                              |                     |            |
|        | Sub Total                                                                      |                        |                            | \$975.00                 |                                                                        | Poli                | oPlus Fund |
|        | Total Giving                                                                   |                        |                            | \$975.00                 |                                                                        | (23                 | .08 %)     |
|        | Bequest Society and E<br>Type                                                  | Senefactor Co          | mmitments                  | Total                    |                                                                        |                     |            |
|        | Sub Total Total Commitments                                                    |                        |                            |                          |                                                                        |                     |            |

Donor History Report:

- \* Paul Harris Fellow status
- \* Recognition Amount
- \* Foundation Recognition Points
- \* Annual / Polio Fund Giving
- \* Paul Harris Society
- \* Benefactor
- \* Bequest Society
- Major Donor
- \* Arch Klumph Society

#### **MY CLUB SNAPSHOT**

#### CLUB NAME

O'Fallon Sunrise

WEBSITE

#### http://ofallonsunriserotary.org

MEETING LOCATION

First United Methodist Church 504 E. Hwy. 50, O'Fallon, IL, 62269, United States

MEETING DATE AND TIME

Wednesday 6:45 AM

MEMBERS

55

CHARTER DATE

15-Nov-2002

CLUB PRESIDENT

Mr. Joseph R. McKay

#### ROTARY CLUB CENTRAL

VIEW GOALS

#### **MY PROFILE**

Building a profile lets other users know more about you so you can connect about projects and other needs.

## Rotary.org! Under "My Rotary," click on "Rotary Club Central" to see your club's Membership & Foundation goals/status

| 61 L 16     |                                                                                                    |                                                                                                    |                                                                                                    |                                                                          |  |
|-------------|----------------------------------------------------------------------------------------------------|----------------------------------------------------------------------------------------------------|----------------------------------------------------------------------------------------------------|--------------------------------------------------------------------------|--|
| Club View   | Your Club                                                                                                    |                                                                                                    |                                                                                                    | 🖨 Print Page                                                             |  |
| Croup View  | four club                                                                                                    | the second second of the                                                                                                    | and fourthing a state                                                                                                   | and the This ask and I                                                   |  |
| Clobal View | Successful clubs achieve their goals by staying vibrant, flexible, and innovative. This tab provides<br>you the opportunity to view and track membership, Rotarian engagement, club communication, and |                                                                                                    |                                                                                                    |                                                                          |  |
| Gibbal view | public relations goals.                                                                                                    |                                                                                                    |                                                                                                    |                                                                          |  |
| Resources   | Current, incoming, and in                                                                                                    | nmediate past club leade                                                                                                    | rs - the president, s                                                                                                   | secretary, treasurer, executive                                          |  |
| Reports     | secretary, Foundation cha<br>members can view goals i<br>Trends<br>This graph shows your cl<br>or remove features in the<br>The chart below shows th<br>leaders can click on "View<br>100              | ir, and membership chai<br>and achievements.<br>ub's membership over fit<br>chart. Hover over bars o<br>e age and gender trends<br>Details."<br>Members<br>201 | r — can edit goals a<br>we years. Click on the<br>f lines in the chart to<br>over three years. Fo<br>hip Trends<br>– 16 | I abels in the legend to add<br>see details.<br>r more information, club |  |
|             | 80                                                                                                    |                                                                                                    |                                                                                                    | 100%                                                                     |  |
|             | 0 400 0 2011-12                                                                                                    | 2012-13 2013<br>1 july 30 june                                                                                                    | -14 2014-15<br>Goal & Total Retention                                                                                   | 738 Group 2<br>500 - 2013-10<br>00 - 00                                  |  |
|             | Membershin Trends                                                                                                    |                                                                                                    |                                                                                                    | YEAR 2015-16 \$                                                          |  |
|             | inclusion processing                                                                                                    | 201                                                                                                    | 5-16                                                                                                    |                                                                          |  |
|             | 55<br>1 JULY<br>100%<br>TOTAL RETENTION                                                                                                    | 55<br>30 JUNE                                                                                                    | 49<br>GOAL                                                                                                    |                                                                          |  |
|             | Gender Trends 🕐                                                                                                    |                                                                                                    |                                                                                                    |                                                                          |  |
|             |                                                                                                    | 2013-14<br>TOTAL                                                                                                    | 2014-15<br>TOTAL                                                                                                    | 2015-16<br>YEAR TO DATE                                                  |  |
|             | Male                                                                                                    | 67% (36)                                                                                                    | 67% (37)                                                                                                    | 67% (37)                                                                 |  |
|             | Female                                                                                                    | 33% (18)                                                                                                    | 33% (18)                                                                                                    | 33% (18)                                                                 |  |
|             | Unreported                                                                                                    | 0% (0)                                                                                                    | 0% (0)                                                                                                    | 0% (0)                                                                   |  |
|             | Age Trends 🛞                                                                                                    |                                                                                                    |                                                                                                    |                                                                          |  |
|             |                                                                                                    | 2013-14<br>TOTAL                                                                                                    | 2014-15                                                                                                    | 2015-16<br>YEAR TO DATE                                                  |  |
|             |                                                                                                    | 1 10 11 11                                                                                                    | 1 50 1 7 15                                                                                                    |                                                                          |  |

Chu

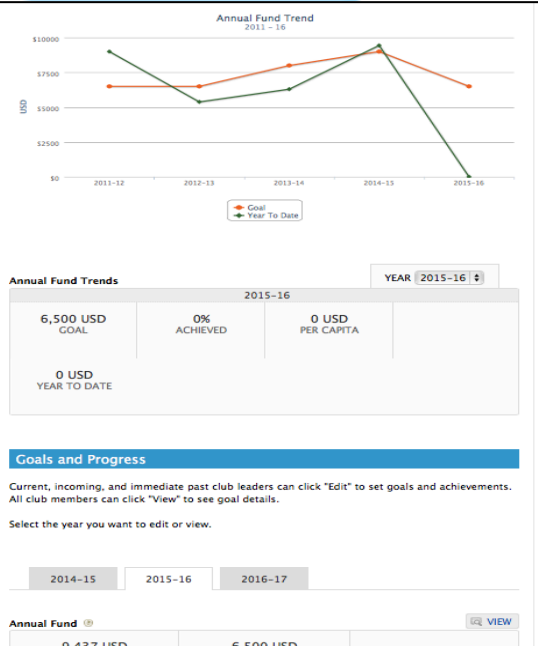

| 9,437 USD<br>2014-15<br>TOTAL    | 6,50<br>2011<br>GC | 6,500 USD<br>2015-16<br>GOAL |             |  |
|----------------------------------|--------------------|------------------------------|-------------|--|
| 0 USD<br>2015-16<br>YEAR TO DATE |                    |                              |             |  |
|                                  |                    |                              |             |  |
|                                  | 2014-15<br>TOTAL   | 2015-16<br>GOAL              | 5-YEAR HIGH |  |
| Paul Harris Society              | 5,808 USD          | 2,000 USD                    | 5,808 USD   |  |
| Sustaining Members               | 2,975 USD          | 4,000 USD                    | 4,752 USD   |  |
| Every Rotarian, Every<br>Year    | 350 USD            | 500 USD                      | 576 USD     |  |
| Other Contributions              | 304 USD            | - USD                        | 304 USD     |  |

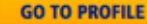

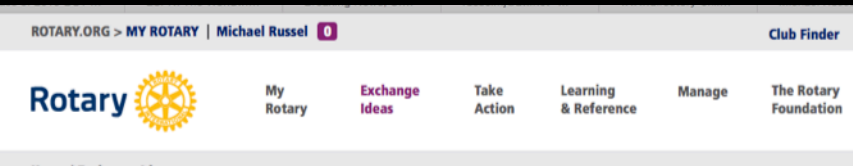

Home | Exchange Ideas

#### **EXCHANGE IDEAS**

#### **TAKE ACTION**

#### DEVELOP PROJECTS

#### LIFECYCLE OF A PROJECT

Get everything you need to take your project from idea to completion. Find information, resources, and online tools to help you accomplish each stage of your project's lifecycle:

#### Planning & organizing

Acquiring resources

Implementing your project

**Evaluating & promoting** 

#### **ROTARY CLUB CENTRAL**

Set service goals for the year and track your progress, including volunteer hours and donations, through Rotary Club Central.

#### PROJECT LIFECYCLE RESOURCES GROUP

#### GIVE

Your generous donation to The Rotary Foundation support projects in your community at home and around the world. Find out more:

#### Ways to give

Planned giving Donor recognition

#### **GIVE NOW**

#### APPLY FOR GRANTS

Our grant application tool helps you manage you grant from start to finish. Use it to apply for gran from The Rotary Foundation, coordinate with gra partners, file progress reports, qualify your distri

### **LEARNING & REFERENCE**

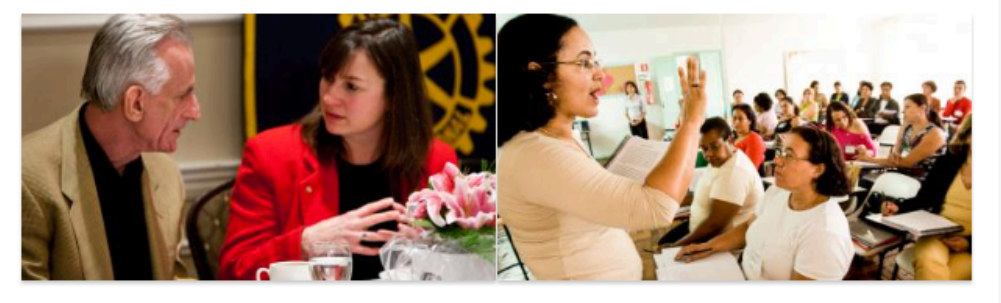

#### ABOUT ROTARY

plan.

LEADERSHIP

OUR PARTNERS

HISTORY

make a greater impact.

f

We connect leaders, link diverse perspectives and build lasting relationships to take action in our communities at home and around the globe. Learn about Rotary

guiding principles, areas of focus, and strategic

Meet the people who oversee the efforts of Rotary

International and The Rotary Foundation.

Learn how we work with our partners - from

community nonprofits to the United Nations - to

Travel back in time to the founding of Rotary and

follow the growth of our organization.

#### Learn about Rotary club and district roles, as well as their impact on your community. Find resources and

LEARN BY ROLE

tools that support members in these roles.

lew member

ainer

#### CLUB ROLES

President

Treasurer

Secretary

Club committee

#### DISTRICT ROLES

Governor

Assistant governor

**District committee** 

#### LEARN BY TOPIC

Learn about Rotary club activities that support strategic goals. Find best practices and resources to ensure your club succeeds.

Membership Fundraising Projects Grants

## **Questions**?

# Rotary Contraction